## **Troubleshooting Java**

Java **MUST** be installed via Internet Explorer. Java will not download/install properly if you are attempting to utilize Chrome, Firefox, or Edge browsers.

To open Internet Explorer:

- On Windows 7, 8, and 10 hit the Windows key on your keyboard (
- Icon should look like this 🩋
- NOT This icon is for Microsoft Edge, which will NOT work

To Install Java navigate to <u>www.java.com</u>

1. Click on

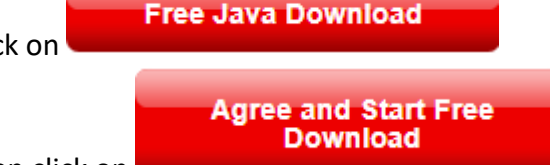

- 2. Then click on
- 3. Accept all defaults to install

If you are still experiencing issues after installing Java and the JAR file tries to open in a different program (other than Java), go to the following site to troubleshoot and install the JAR fix file to repair the file association issues:

https://www.softpedia.com/get/Others/Miscellaneous/Jarfix.shtml

Additional troubleshooting steps and instructions regarding Java can be found here:

https://www.java.com/troubleshoot